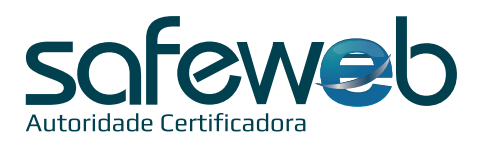

## Instalação Certificado Digital A3 – Cartão

## 🛟 ficadica

• A Safeweb recomenda a instalação do software para uso do Certificado Digital em sistemas operacionais Windows a partir da versão Windows 7.

• Não garantimos o funcionamento de Certificados Digitais em Windows XP e Server, além dos sistemas UNIX: Macintosh e distribuições Linux.

• Todas as senhas são de conhecimento e uso exclusivo do titular do Certificado e por motivo de segurança, a Safeweb não conhece ou guarda nenhuma das senhas de seus clientes.

| Atenção                                                                                 |                                                                                                 |
|-----------------------------------------------------------------------------------------|-------------------------------------------------------------------------------------------------|
| Senhas de uso do Certificado Digital                                                    | Instalação do software do Cartão:                                                               |
| <b>Senha PIN/usuário</b><br>(Solicitada para uso do Cartão)                             | <ol> <li>É necessário uma leitora de cartões<br/>instalada e funcionando;</li> </ol>            |
| Anote aqui:                                                                             | 2) Acesse o site <u>www.safeweb.com.br</u> ;                                                    |
| (4 à 15 calàcteres)                                                                     | <ol> <li>No menu selecione a opção "Suporte" e<br/>clique em "Instalação e Emissão";</li> </ol> |
| <b>Senha PUK/administrador</b> (Desbloqueio do Cartão, caso a senha PIN seja bloqueada) | 4) Escolha a opção " <b>A3 - Token ou Cartão</b> ";                                             |
| Anote aqui:(4 a 15 caracteres)                                                          | 5) Selecione a forma de emissão do seu certificado digital e siga os passos.                    |

• O seu Certificado Digital estará liberado para uso conforme acordado no momento da emissão.

• Ao utilizar o Cartão, deve-se sempre informar a senha PIN/usuário.

• Caso seja informada incorretamente por 3 vezes, o Cartão será bloqueado e somente a senha PUK/administrador poderá desbloqueá-lo.

• Caso a **senha PUK/administrador** também seja **informada incorretamente por 3 vezes**, o Cartão será **bloqueado e seu conteúdo perdido**. Você **perderá o Cartão e o Certificado Digital**.

## Importante

Senhas de Revogação do Certificado

Anote aqui:\_\_\_\_\_

(8 a 20 caracteres)

- A revogação deve ser executada quando houver a necessidade de inutilizar o seu Certificado Digital.
- Acesse o site da Safeweb, clique em "Certificado Digital" depois "Revogar", preencha o CPF e a senha de revogação.